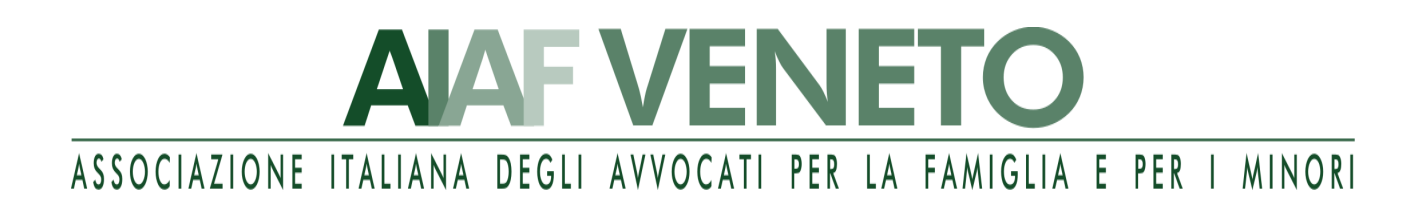

## **WEBINAR**

# "LA VIOLAZIONE DELLA PRIVACY NEI PROCEDIMENTI DI FAMIGLIA: RILIEVI CIVILI, PENALI E ASPETTI DEONTOLOGICI"

## 16 luglio 2020 ore 17.00 – 19.00 (registrazione dei partecipanti dalle ore 16:30)

## Tramite piattaforma ZOOM

### INTRODUCE E COORDINA

• AVV. ALESSANDRO SARTORI

Esposizione di un caso pratico, riguardante la "separazione" di una coppia convivente non coniugata con due figli minori e il rispettivo comportamento processuale.

### **INTERVENGONO:**

• AVV. ELISA SARTORI BARANA

In relazione al caso *de quo*: il dovere di fedeltà e le ipotesi di affidamento esclusivo dei figli minori.

### • PROF. AVV. LORENZO PICOTTI

La violazione della privacy del coniuge o del convivente – rilievi penali.

• AVV. SABRINA DE SANTI

La violazione della privacy - aspetti deontologici forensi.

## **DIBATTITO E INTERVENTI**

#### **REQUISITI PER LA PARTECIPAZIONE**

La partecipazione è gratuita ed aperta a tutti i soci AIAF 2020. L'ammissione all'evento avverrà a partire dalle h. 16.30

#### MODALITA' DI ISCRIZIONE ALL'EVENTO:

Le richieste di iscrizione dovranno essere effettuate tramite email all'indirizzo info@lawlab.it dal 06.07.2020 al 14.07.2020 entro le h. 17,00, indicando il proprio nominativo, il Foro di appartenenza e l'e-mail a cui si vuole sia indirizzato l'invito tramite Zoom.

Vi verrà inviata una e-mail di invito la mattina dell'evento.

#### MODALITA' DI ISCRIZIONE E DI ACCESSO A ZOOM:

Vi ricordiamo che per collegarsi al meeting sarà necessario avere un account utente su zoom.us, anche gratuito.

Per chi non lo avesse, indichiamo di seguito i passaggi:

- 1. Andare alla pagina Zoom https://zoom.us/
- 2. Cliccare sul pulsante "sign up, it's free" in alto a destra https://zoom.us/signup
- 3. Inserire la propria data di nascita (questo passaggio serve a verificare i requisiti e eventualmente a recuperare l'account nel caso si smarrisse la psw e fosse impossibile accedere alla email di registrazione)
- 4. Inserire la propria email, questa sarà la vostra username. (a questo indirizzo terminata la registrazione varrà recapitato un messaggio di verifica da parte di Zoom)
- 5. Controllate la posta, riceverete un messaggio di attivazione con un pulsante "Activate Account"
- 6. Alla domanda "Are you signing up on behalf of a school?" selezionate "no"
- 7. Verrete reindirizzati ad una pagina in cui vi verranno chiesti nome, cognome e di scegliere una password
- 8. Nella pagina successiva se vi verrà chiesto di invitare altre persone selezionate pure "skip this step"
- 9. Per accedere al proprio account "go to my account", l'account basic e gratuito di Zoom è stato creato
- 10. Registrate/memorizzate/archiviate email e password, saranno le credenziali per accedere a Zoom da qualsiasi dispositivo
- 11. Scaricate l'applicazione "Zoom Client for Meetings" da questo indirizzo https://zoom.us/download oppure da AppStore o GooglePlay se per smartphone o tablet
- 12. Una volta aperta potrete inserire username e password per fare l'accesso

#### MODALITA' DI ISCRIZIONE AD AIAF:

L'iscrizione ad AIAF si effettua scaricando il modulo dal sito: <u>www.aiaf-avvocati.it/veneto/</u>, ed inviandolo, compilato <u>in ogni</u> <u>sua parte</u> al proprio referente territoriale, unitamente alla ricevuta di bonifico della quota associativa. La quota associativa per l'anno 2020 è pari a euro 150,00 per gli avvocati over 35 ed euro 100,00 per gli avvocati fino a 35 anni.